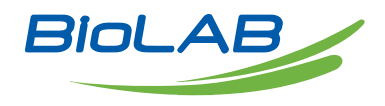

## **OPERATING MANUAL**

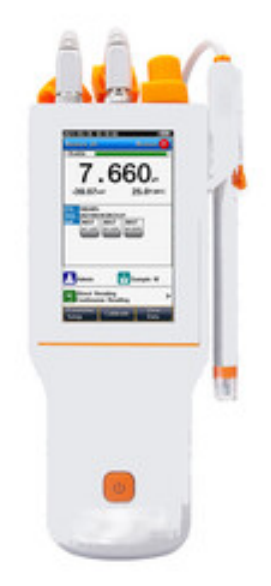

# PH METER

BMET-206

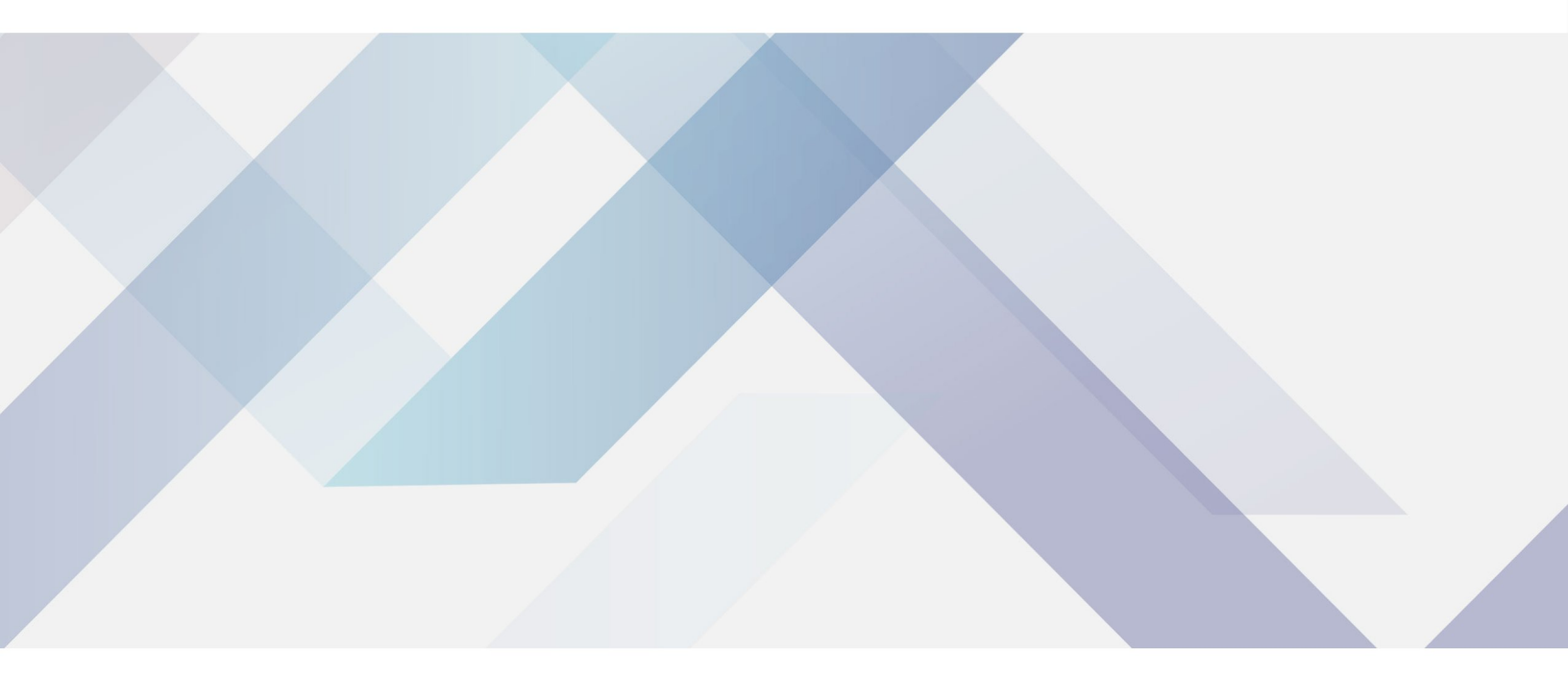

www.biolabscientific.com

# INDEX

| 1 Introduction                | 2    |
|-------------------------------|------|
| 1.1 Introduction              | 2    |
| 1.2 Technical Specification   | 3    |
| 1.3 Function Introduction     | 4    |
| 2 Safety Notices              | 5    |
| 3 Terms Explanation           | 6    |
| 4 Overview and Installation   | 7    |
| 4.1 Overview                  | 7    |
| 4.2 Instrument Installation   | 9    |
| 5 Instrument Operation        | 10   |
| 5.1 Switch On/Off             | 10   |
| 5.2 Screen Icons              | 10   |
| 5.3 Parameter Settings        | 12   |
| 5.4 pH Measurement            | 18   |
| 5.5 ORP Measurements          | 21   |
| 5.6 User ID management        | 23   |
| 5.7 Data Management           | 23   |
| 6 Maintenance/Troubleshooting | . 25 |
| 6.1 Meter Maintenance         | 26   |
| 6.2 Electrodes Maintenance    | 26   |
| 6.3 Battery Maintenance       | 26   |
| 6.4 Troubleshooting           | 27   |
| 7 Technical Supports          | . 28 |
| 8 Appendixes                  | . 28 |
|                               |      |

## **1** Introduction

## 1.1 Introduction

BMET-206 portable pH meter is a newly designed functional instrument that can be widely used in universities, environmental protection, medicine, food, sanitation, geological prospecting, metallurgy, ocean exploration and other fields measurements for acid rain detection, industrial wastewater, surface water, drinking water, beverages, daily chemical products, textiles and other related industries.

- General Features
- Color High contrast LCD touchscreen, 4.3 inches.

- Intelligent operation system provides features including user management, calibration management, electrode management, method management, data management, Log Management and etc.

- Multi-reading feature allows auto-read, timed-read and continuous-read.
- Automatic/Manual temperature compensation ensures accurate results.
- Auto-hold feature senses and locks the measurement endpoint.
- Data Storage 1000 sets for each parameter (GLP-compliant).
- Data analysis feature helps user review, compare and recalculate results.
- Support for USB communication.
- Auto-power off feature effectively extends the battery service life.
- Reset feature automatically resumes all settings back to factory default options.
- IP65 waterproof. The portable meter is suitable for fields measurements and outdoor measurements.
- 1-8 points calibration with Standard Recognition.
- Selectable pH buffer groups, including USA, NIST, DIN, GB, MERK, JIS.
- User-defined pH buffer or buffer group is supported.
- Automatic electrode diagnosis with pH slope and offset display.

## **1.2 Technical Specification**

Table 1-1 Instrument Specifications

| Model    |                                  | BMET-206             |
|----------|----------------------------------|----------------------|
| pH level |                                  | 0.001 pH             |
|          | Range                            | (-2000.00~2000.00)mV |
|          | Minimum resolution               | 0.01mV               |
|          | Electronic unit indication error | ±0.03% or ±0.1mV     |
| mV       | Electronic unit repeatability    | 0.1mV                |
|          | Electronic unit input current    | ≤1×10-12 A           |
|          | Electronic unit input impedance  | ≥3×10 12 Ω           |

|                                         | Range                            | (-2.000~20.000)pH                                                                       |  |
|-----------------------------------------|----------------------------------|-----------------------------------------------------------------------------------------|--|
|                                         | Minimum resolution               | 0.001pH                                                                                 |  |
| nH                                      | Electronic unit indication error | ±0.002pH                                                                                |  |
| pri                                     | Electronic unit repeatability    | 0.001pH                                                                                 |  |
|                                         | Instrument indication error      | ±0.01pH                                                                                 |  |
|                                         | Instrument repeatability         | 0.005pH                                                                                 |  |
|                                         | Range                            | (-10.0~135.0) °C/(14.0~275.0) °F                                                        |  |
| Temperature                             | Minimum resolution               | 0.1 °C/0.1°F                                                                            |  |
|                                         | Electronic unit indication error | ±0.1 °C                                                                                 |  |
| Temperature Instrument indication error |                                  | ±0.3℃ (0℃-60℃);<br>±1.0℃ (Other range)                                                  |  |
| Use environment                         |                                  | Environment temperature: $(0{\sim}40)^{\circ}C$<br>Relative humidity: not more than 85% |  |
| Dimensions(L×B×H), Weight(kg)           |                                  | 90mm ×225mm×40mm, About 0.5kg                                                           |  |
| Power supply                            |                                  | Rechargeable lithium battery, power adapter (Input AC 100 $\sim$ 240V; Output DC 5V)    |  |

• Equipped

## **1.3 Function Introduction**

Table 1-2 Functions Specification

| Features       |                                      | Explanation |
|----------------|--------------------------------------|-------------|
|                | Backlight adjustment                 | •           |
|                | Automatic diagnostics                | •           |
|                | Factory reset                        | •           |
|                | Default parameter                    | •           |
|                | Prompt Sound                         | •           |
| Basic Function | Time settings                        | •           |
|                | Power failure protection             | •           |
|                | Firmware upgrade                     | •           |
|                | Anti-interference automatic recovery | •           |
|                | Automatic shutdown                   | •           |
|                | Protection                           | IP65        |

|                                     | Reading balance settings                 | •                                                    |
|-------------------------------------|------------------------------------------|------------------------------------------------------|
| Pooding Eurotion                    | Auto-lock reading                        | •                                                    |
|                                     | Reading Mode                             | •                                                    |
|                                     | Sample ID                                | •                                                    |
|                                     | Storage                                  | 1000 sets of measurement parameters each             |
|                                     | View                                     | •                                                    |
| Data Management                     | Delete                                   | •                                                    |
|                                     | Alarm                                    | •                                                    |
|                                     | GLP                                      | •                                                    |
|                                     | U Disk                                   | •                                                    |
|                                     | Content and format customization         | GLP, Standard, custom                                |
| Communications and external devices | Connect to the PC for data collection    | •                                                    |
|                                     | Connect to a PC for instrument control   | •                                                    |
|                                     | Wireless                                 | Bluetooth                                            |
|                                     | pH electrode status/performance          | Slope,<br>Electrode status(Excellent, Good,<br>Poor) |
|                                     | Multipoint calibration                   | 8 points                                             |
|                                     | Automatic standard solutions recognition | 6 groups                                             |
| pH/mV<br>Measurement                | Standards customization                  | •                                                    |
| incusurement .                      | Standard groups customization            | lgroup                                               |
|                                     | Automatic temperature compensation       | •                                                    |
|                                     | Manual temperature compensation          | •                                                    |
|                                     | pH electrode diagnostics                 | •                                                    |
|                                     | ORP Measurement                          | •                                                    |
| Temperature                         | Temperature units                        | °C, °F                                               |
| Measurement                         | Temperature calibration                  | •                                                    |
|                                     | User management                          | •                                                    |
| Advanced Management                 | Electrode management                     | •                                                    |
|                                     | Method management                        | •                                                    |

• Equipped

# 2 Safety Notices

Please read the entire contents of this manual carefully before use, and please keep this manual properly. The user MUST use the instrument following this manual to avoid damage to the user and equipment.

Before using the meter, READ the following notes:

- DO NOT disassemble the device for inspection or repair.

- To prevent electric shock or damage to the device, do not place cables and connectors in any liquid, wet or corrosive environment.

- Please use the defaulted power adapter, Do not use it if the power cord is damaged (the wire is exposed or broken).

- Do not use in flammable and explosive environments.

- Do not use if the user finds any abnormalities such as damage or deformation of the device. The following identifiers will be used in this manual.

## **3 Terms Explanation**

#### ● pH/pX

- pH/pX Slope: The amount of potential change generated by each 1 pH/pX change, expressed in mV/pH or by 100% Theoretical Slope (PTS).  $pX = -\log[X]$ , where [X] means molar concentration (mol/L) of X ions.

- E0 of pH: Also known as "zero potential", it usually refers to the potential value at a pH of 7.

- One-point calibration: Calibration with a standard solution.

- Two-point calibration: Calibration with two standard solutions.

- Multi-point calibration: Calibration with more than two standard solutions.

- Calibration reminder (Recommended): "Electrode calibration" prompts on the homepage, user can start measurement without last calibration.

- Calibration reminder (Mandatory): "Electrode calibration" prompts on the homepage, calibration is required for accurate measurement.

- Upper limit: The upper limit value is monitored for the measured or calibrated data, and the upper limit value must not be lower than the lower limit value.

- Lower limit: Lower limit monitoring of measured or calibrated data.

## **4 Overview and Installation**

## 4.1 Overview

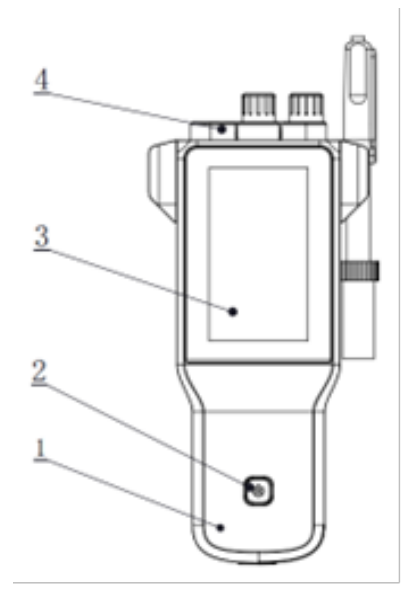

Figure 4-1 Overview-Front View

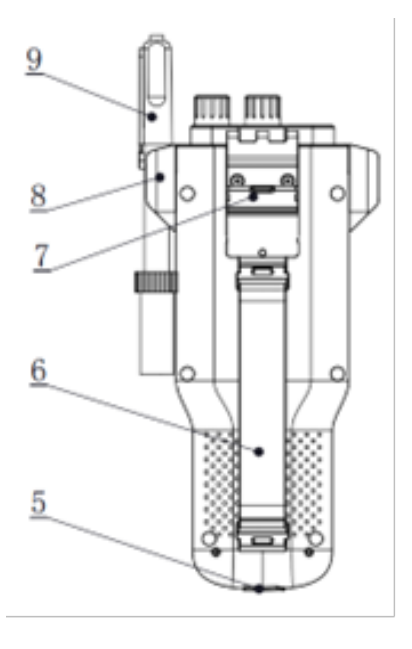

Figure 4-2 Overview- Back View

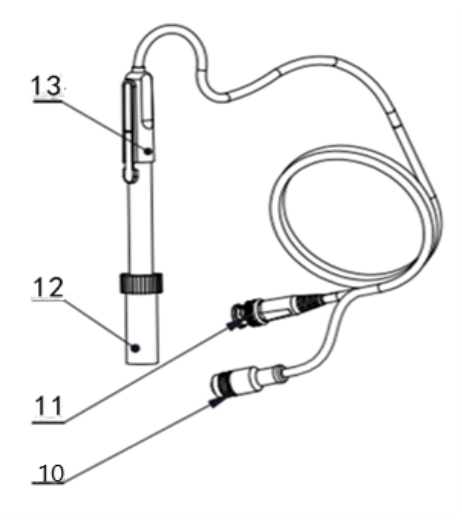

- 10 4-pin aviation connectors
- 11 pH electrode connectors
- 12 Electrode protection cap
- 13 pH electrodes

Figure 4-3 Electrodes and connector

| Table   | 4-1 | Connector | Specifications |
|---------|-----|-----------|----------------|
| 1 GIDIC |     | Connector | opeenications  |

| Electrode type | Connector specifications | Electrodes Connection                  |
|----------------|--------------------------|----------------------------------------|
| pH electrode   | BNC(Q9)                  | pH electrode, ORP electrode, ISE probe |
| Temp electrode | 4-pin aviation           | ATC probe                              |

## 4.2 Instrument Installation

#### 4.2.1 Electrodes Stand Installation

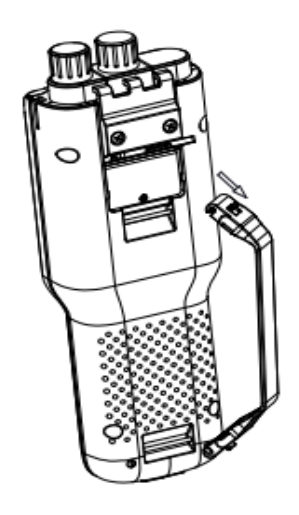

Figure 4-4 Wristband Installation

Installation:

1) Pull the wristband switch at the head of the wrist so that its closed round hole opens.

2) Snap the opened round hole card slot into the shaft of the corresponding instrument housing and close the round hole.

3) The lower wristband card slot is also operated as above.

#### 4.2.2 Electrodes Connection

Push the pH Electrode into the electrode holder. Remove the socket protector cap of the pH electrode. Connect the pH electrode into the right socket. If the ATC probe is applied, or ATC has been integrated into the pH probe, please connect the ATC probe onto the DO/T electrode socket.

## **5 Instrument Operation**

## 5.1 Switch On/Off

Press and release to switch on the meter. The startup screen shows software version and other related information. After the self-test program, the screen turns to the homepage and the meter are ready to measure. If the meter does not turn on, charge the meter for 15 minutes. Otherwise, please contact the manufacturer for further assistance.

Users press and hold 🕑 the key for more than 3 seconds and release to shut down.

### 5.2 Screen Icons

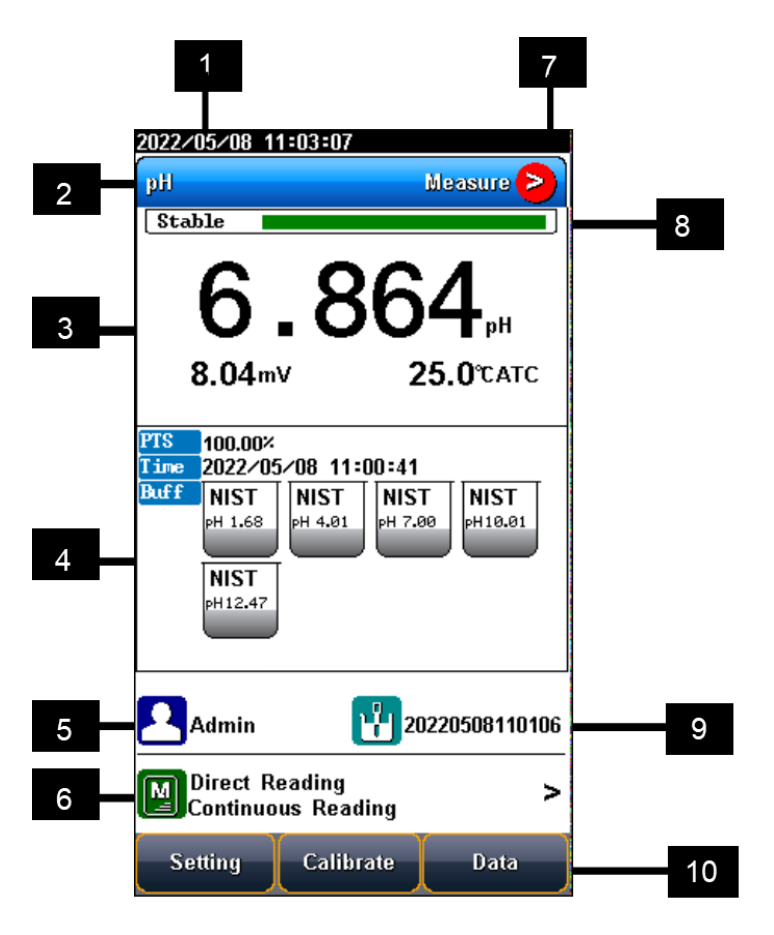

Figure 5-1 Screen icons explanation

1 System time.

- 2 Measurement parameters.
- 3 Measurement information.
- 4 Calibration information.
- 5 User ID.
- 6 Method management.
- 7 Power information.
- 8 Balance status.
- 9 Sample ID.10 Soft function keys.

The instrument displays symbol identification that has the following functional implications:

Table 5-1 Symbol Explanation

| No.                              | Symbol                                | Explanation                                                                                                    |
|----------------------------------|---------------------------------------|----------------------------------------------------------------------------------------------------|
| 1                                | Stable                                | Reading status, display the measurement status of reading, stable, locked, each indicates that the processing, stable, and reading completed.                                                                                                    |
| 2                                | PTS                                   | The percentage slope of the pH electrode calibration data                                                                                                    |
| 3                                | BUFF                                  | The Standard buffer solution for calibration                                                                                                    |
| 4                                | Auto Mode                             | Auto-recognition of Standards                                                                                                    |
| 5                                | Manual Mode                           | Manual – recognition of Standards                                                                                                    |
| 6                                | No.                                   | Number                                                                                                    |
| 7                                | ATC                                   | Automatic temperature compensation                                                                                                    |
| 8                                | МТС                                   | Manual temperature compensation                                                                                                    |
| 9                                | Temp                                  | Temperature, unit °C and F                                                                                                    |
|                                  |                                       |                                                                                                    |
| 10                               | E                                     | Measured potential in mV                                                                                                    |
| 10<br>11                         | E<br>RmV                              | Measured potential in mV<br>The relative potential value (potential value relative to hydrogen potential) in mV                                                                                                    |
| 10<br>11<br>12                   | E<br>RmV<br>Offset                    | Measured potential in mV<br>The relative potential value (potential value relative to hydrogen potential) in mV<br>Offset potential, in mV                                                                                                    |
| 10<br>11<br>12<br>13             | E<br>RmV<br>Offset                    | Measured potential in mV<br>The relative potential value (potential value relative to hydrogen potential) in mV<br>Offset potential, in mV<br>Measurement method management, display the current method information                                                    |
| 10<br>11<br>12<br>13<br>14       | E<br>RmV<br>Offset<br>MIST<br>PH 7.00 | Measured potential in mV<br>The relative potential value (potential value relative to hydrogen potential) in mV<br>Offset potential, in mV<br>Measurement method management, display the current method information<br>Standard solution for pH calibration            |
| 10<br>11<br>12<br>13<br>14<br>15 | E<br>RmV<br>Offset<br>NIST<br>PH 7.00 | Measured potential in mV<br>The relative potential value (potential value relative to hydrogen potential) in mV<br>Offset potential, in mV<br>Measurement method management, display the current method information<br>Standard solution for pH calibration<br>User ID |

### **5.3 Parameter Settings**

When the meter is in the standby status or measuring status, press "Setting" to reset the instrument setting.

#### 5.3.1 Tutorial settings

For the first use, please follow the guide to settings the measurement parameters. After all the settings, press the " < Parameter Setting " to return to the previous page.

#### 5.3.2 Methods Information

The meter provides a library of built-in methods. Select the proper method to measure, system loads method's preset information, including the method name, brief overview, creator, creation date, and measurement parameters.

In the method settings, it supports the navigation setting including the method information, parameters, reading mode, conductivity setting, temperature setting and data management setting. For the first use, please follow the guide to settings the measurement parameters.

5.3.2.1 Update Method

When the method is revised by the setting, there is a red mark in the method management logo to remind user that the current method is different from the method in the library.

When press the method in the method library, there is a system tip to give user a choice to update or create a new method.

5.3.2.2 Create a new Method

There are three modes to create a new method: create method step by step in the system, save the setting as a new method in the system, and save the method with a new name, description and location. The location can be the system and U disk.

5.3.2.3 Delete a Method

There are 7 methods saved in the meter as the default setting in the library method. The No.001-No.007 method cannot be deleted, and the others can be deleted.

5.3.2.4 Save and Load a Method

It is support to store up to 50 methods in the meter, and save and load the methods in the U Disk.

#### 5.3.3 Select parameters

Press "Setting"-"Select parameter" to select a parameter to calibrate and measure. It allows user to choose the pH or ORP.

#### 5.3.4 Reading Mode Settings

The meter provides three reading modes, including continuous reading, auto reading, and timed reading. - Continuous reading: The instrument displays real-time measurement results. User can end the measurement at any time and save the last result.

Auto-reading: The measurement reached the balance, and the meter locked the reading result. The meter offers "Fast", "Medium", "Strict" and "Custom" four options for endpoint detection conditions.
Time reading method: Timed Reading contains two kinds of timed reading methods: "Interval measurement" and "Timed measurement". "Interval Measurement" provide measurement results at interval time and timed reading provide measurement result after a set time.

Table 5-2 Reading Parameters Settings

| Stability Type      | рН          |          |
|---------------------|-------------|----------|
| Fact                | Stable time | 4s       |
| rasi                | Fluctuation | 0.6mV    |
| Modium              | Stable time | 6s       |
| Medium              | Fluctuation | 0.1mV    |
| Strict              | Stable time | 8s       |
|                     | Fluctuation | 0.03mV   |
| Custom              | Stable time | 1 to 30s |
| (Recommended value) | Fluctuation | 0.03~1mV |

#### 5.3.5 pH Parameter Settings

#### 5.3.5.1 pH Electrode management

The electrode information includes the name, serial No., user ID, registration time, service life, calibration message, calibration number, last calibration time. It allows user to choose one electrode to calibrate and measure samples.

The meter has one created default pH electrode, which is convenient for users. When using the built-in default electrode, the meter automatically loads the electrode serial number and the last calibration result, including calibration points, slope value, zero-point potential value, etc., and the calibration time and calibrator will also be loaded.

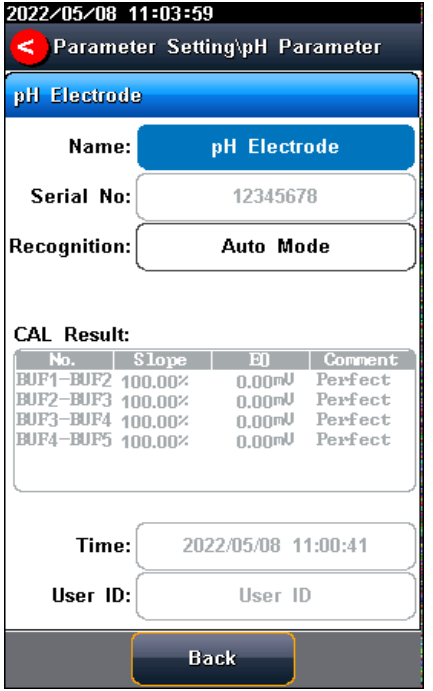

Figure 5-2 pH electrode information

The meter allows users to create and save electrodes information up to 5. The electrode information contains electrode name, electrode serial number, electrode type, registrant, registration time, shelf life, shelf life reminder, calibration No., latest calibration time etc.

| 2022/05/08 11:04:35                                                                                         |                                                                                                    |                                             |
|----------------------------------------------------------------------------------------------------|----------------------------------------------------------------------------------------------------|---------------------------------------------|
| Select                                                                                                    | recurvae                                                                                            |                                             |
| pH Electro                                                                                                  | de                                                                                                  |                                             |
| pH Electrode                                                                                                |                                                                                                    | Number: 01                                  |
| No.01                                                                                                    |                                                                                                    | pH Electrode                                |
| Name: pH<br>Serial No.:<br>User ID: L<br>Registration<br>Service Lif<br>CAL Messa<br>CAL Numb<br>Last CAL N | Electrode<br>12345678<br>Jser ID<br>n: 2022/05/A<br>fe: 6 mont<br>ge: Disab<br>er: 01<br>Fime: 2022 | 08 11:00:39<br>ths<br>le<br>/05/08 11:00:39 |
| Save As                                                                                                    | View                                                                                                | Create                                      |
| Dalata                                                                                                    | Back                                                                                                | Select                                      |

Figure 5-3 Electrode management

#### 5.3.5.2 pH standard groups

The meter provides various Standards Group including GB, DIN, NIST, USA, MERK, and JIS. And allows the user to prepare the customized Standard groups.

Table 5-3 Standard Solution Groups

| Groups | Contents                                                                                                |
|--------|----------------------------------------------------------------------------------------------------|
| NIST   | 1.677рН, 4.008рН, 6.864рН, 7.000рН , 7.416рН, 10.014рН, 12.469рН                                        |
| USA    | 1.680рН, 4.010рН, 7.000рН, 10.010рН                                                                     |
| DIN    | 1.680pH, 2.000pH, 3.557pH, 3.775pH, 4.008pH, 6.865pH, 7.000pH, 7.416pH , 9.184pH,<br>10.014pH, 12.454pH |
| GB     | 1.680рН, 3.559рН, 4.003рН, 6.864рН, 7.409рН, 9.182рН, 12.460рН                                          |
| MERK   | 2.000рН, 4.000рН, 7.000рН, 9.000рН, 12.000рН                                                            |
| JIS    | 1.680рН, 4.008рН, 6.865рН, 7.413рН, 9.180рН, 10.010рН                                                   |

The meter supports up to eight-points calibrations. Neighboring standards (pH gap<2) choice in the group may be frozen for accurate calibration. For neighboring standards, please choose the customization to perform calibration.

| 2022/05/08 11:05:20                                               |                                |                 |  |
|-------------------------------------------------------------------|--------------------------------|-----------------|--|
| PH STD Group Setting                                              |                                |                 |  |
| NIST Gr                                                           | oup 🔗                          |                 |  |
| 6 pH STD Bu                                                       | iffers                         |                 |  |
| NIST<br>PH 1.68                                                   | ST<br>4.01 PH 6.86             | NIST<br>PH 7.00 |  |
| NIST<br>PH 7.42                                                   | ST<br>10.01<br>NIST<br>PH12.47 | 2               |  |
|                                                                   |                                |                 |  |
| Comment:pl                                                        | I STD Buffer                   |                 |  |
| Creator:REX                                                       | Team                           |                 |  |
| ■ Create Time:2022/05/08 11:05:14<br>■ pH Value at 25°C: 1.677 pH |                                |                 |  |
| Range: 1.666pH 1.707pH                                            |                                |                 |  |
| ■Temp Range: 5.0°C 50.0°C                                         |                                |                 |  |
| Sove As<br>Custom                                                 | View                           | Delete          |  |
| Page Up                                                           | Back                           | Page Down       |  |

Figure 5-4 Selection of standard groups and standard solution

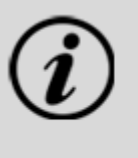

TIPS

If the selected standard solution group is different from the pH standard buffer solution used, it will lead to wrong calibration results.

#### 5.3.5.3 Recognition

Auto Mode and Manual Mode.

In some special cases, it is necessary to use some non-standard pH buffer solutions, or use two very close pH standard buffer solutions for electrode calibration. In this case, the manual standard solution identification function can be used. When set to "Manual Mode", the pH value of the current standard solution can be input during and used for electrode calibration.

5.3.5.4 Resolution settings

The pH measurement resolution of the instrument is adjustable.

pH resolution: 0.01pH and 0.1pH.

mV resolution: 0.1 mV and 1 mV.

5.3.5.5 Alarm setting

The meter support pH measurement and calibration result monitoring alarm. The setting includes slope limit, potential value limit and monitoring options.

| 2022/05/08 11:06:28 |             |  |  |  |  |  |
|---------------------|-------------|--|--|--|--|--|
| pH Alarm Setting    |             |  |  |  |  |  |
| CAL Alarm:          | Off         |  |  |  |  |  |
| Slope Max(%):       | 120.00%     |  |  |  |  |  |
| Slope Min(%):       | (%): 80.00% |  |  |  |  |  |
| EO Max:             | 30.00mV     |  |  |  |  |  |
| E0 Min:             | _30.00mV    |  |  |  |  |  |
|                     |             |  |  |  |  |  |
| pH Alarm:           | Off         |  |  |  |  |  |
| pH Max:             | 10.000pH    |  |  |  |  |  |
| pH Min:             | 4.000pH     |  |  |  |  |  |
| Back                |             |  |  |  |  |  |

Figure 5-5 pH alarm setting information

#### 5.3.5.6 Calibration reminder settings

The meter provides calibration prompts function. From the setting, the user can select calibration reminder (recommended) and calibration reminder (mandatory) for future calibration.

| 2022/05/08 11:06 | -50                 |  |  |  |  |
|------------------|---------------------|--|--|--|--|
| Parameter Se     | etting\pH Parameter |  |  |  |  |
| oll CAL Setting  |                     |  |  |  |  |
|                  |                     |  |  |  |  |
|                  |                     |  |  |  |  |
|                  | ~~~~                |  |  |  |  |
| CAL Message:     | 0#                  |  |  |  |  |
| CAL Interval:    | 10                  |  |  |  |  |
|                  |                     |  |  |  |  |
| Time Unit:       | Hour                |  |  |  |  |
|                  |                     |  |  |  |  |
|                  |                     |  |  |  |  |
| Compulsive CAL:  | Off                 |  |  |  |  |
|                  | <u> </u>            |  |  |  |  |
| Validity:        | 10                  |  |  |  |  |
| Time Unit        | Hour                |  |  |  |  |
|                  |                     |  |  |  |  |
|                  |                     |  |  |  |  |
|                  |                     |  |  |  |  |
|                  | Back                |  |  |  |  |

Figure 5-6 pH calibration reminder setting information

#### 5.3.6 ORP Parameter Settings

#### 5.3.6.1 ORP electrode information

In the meter setting, a set of ORP Electrode info is defaulted. At the measurement, the meter loads the defaulted pH electrode's info including serial number, last calibration result.

When replacing a new ORP Electrode replacement, please created information set for the electrode. 5.3.6.2 Alarm setting

The meter support ORP measurement and calibration result monitoring alarm. The setting includes potential value limit and monitoring options.

5.3.6.3 Calibration reminder settings

The meter provides calibration prompts function. From the setting, the user can select calibration reminder (recommended) and calibration reminder (mandatory) for future calibration.

#### 5.3.7 Temperature Parameter Settings

The temperature unit of the meter is selectable in °C and °F.

Temperature compensation mode: ATC and MTC.

ATC means automatic compensation.

MTC means manual compensation. It allows user to input the temperature.

#### 5.3.8 Data Management Settings

5.3.8.1 Sample ID type

The instrument supports three setting methods of Sample ID: number order, time order, and manual. Number order: The sample ID No. is increasing with series number.

Time order: The sample ID No. is increasing with sample measuring time. Format: Year/Y, Month/M, Day/D, Hour/H, Minutes/M, Second/S

Manual: Manually set the sample ID No. It allows samples to manually enter the sample ID when saving or printing data.

5.3.8.2 Result Autosave

When this function is enabled, the meter saves the results when the reading is stable in the auto-reading and interval timed reading mode.

5.3.8.3 Data Overwrite

The meter provides 1000 sets of measurement results storage space. When this function is enabled, the results data that exceeds capacity will overwrite the old results data.

#### 5.3.9 Output option

The data format is GLP, STD Format, and Custom. It could select one data format to output the result.

#### 5.3.10 User Management

The instrument supports user management and can be divided into system administrators, method administrators, and operators. The instrument supports up to 8 users and password management, the first user defaults to the system administrator Admin. System administrators can add users, method administrators and set the permission.

#### 5.3.11 System Parameter Settings

5.3.11.1 System Date & TimeSettings of system date and time.5.3.11.2 Buzzer settingUsers can set the key sound by this setting.5.3.11.3 Brightness setting

Users can adjust the screen brightness by this setting.

5.3.11.4 Auto Power off

The meter provides auto shutdown function. When the meter is not using, the meter switches off automatically.

5.3.11.5 Bluetooth settings

The instrument supports Bluetooth function.

5.3.11.6 Restore Default

The meter supports "Restore Default" and "Restore Parameters". "Restoring Default" will restore all meter parameters to the factory state. "Restoring parameters" will restore the measurement parameters to the factory state.

5.3.11.7 Software version

Users can find the software version information on the general setting page.

## 5.4 pH Measurement

#### 5.4.1 Calibration Preparation

- The electrode slope and zero potential of pH electrodes drift slightly over time. To accurately measure pH, it is recommended to calibrate the pH electrode before use, the instrument supports 1-5 points calibration.

- One point calibration is a calibration process with a single standard solution, commonly applied in a quick test. The calibration slope is 100% in here.

Two-point calibration is to use two pH standard buffer solutions to calibrate the electrode, and construct a linear calibration curve through two points. Two-point calibration is the most commonly used calibration method, and it is usually recommended that the pH value of the solution to be measured lies between the two standard buffer solutions. Two-point calibration can improve pH measurement accuracy.
Multi-point calibration is a calibration process with more than one standard solution. It is recommended to calibrate between two standard buffer solutions at the pH of the solution to be tested. Multi-point calibration covers a wider measurement range for accurate pH measurement. Before starting calibration, please prepare one or more pH standard buffer solutions.

#### 5.4.2 Standards group selection

Before starting calibration, please prepare one or more pH standard buffer solutions. The meter has standards recognition function. Please set the Standard Group before the measurement. You can also set the identification type to "Manual Mode" and manually enter the nominal value during the calibration process.

#### 5.4.3 pH Calibration

Go to pH electrode calibration by "pH Calibration". Connect the ATC probe or enter the reference temperature manually.

| 2022/05/08 11:07:3 | 13         |         |
|--------------------|------------|---------|
| < Calibration      |            |         |
|                    |            |         |
| pH Calibration     |            |         |
| Auto Mode          | Stable 🗾   |         |
| 6.8                | 364        | рн      |
| E: 8.04mV          | Temp: 2    | 5.0℃ATC |
| Matched!STD Valu   | e: 7.000pH |         |
| CAL Result:        |            |         |
| No. Slope          | EO         | Comment |
| BUF1-BUF2 100.00%  | 0.00mV I   | Perfect |
| BUFZ-BUF3 100.00%  | լ տորը,ը   | erfect  |
| BIF4-BIF5 100.00%  | 0.00mU 1   | Perfect |
|                    | 0.001      |         |
| Setting            |            | Start   |

Figure 5-7 pH electrode calibration information

The calibration process is as follows:

1. Select a method. The method includes the parameter (e.g. pH), NIST standard solution group, pH 4.01, pH 7.00 and pH 10.01, auto Mode recognition.

- 2. Connect the ATC probe or enter the temperature manually.
- 3. Press the "Calibrate"-"pH Calibration".
- 4. Put the cleaned electrode into pH 4.01 standard solution.
- 5. Wait for the instrument to display "Auto Mode Matched".
- 6. When the pH and temperature reading are stable, press the "Start".

7. If only 1-point calibration is required, after 1-point calibration is completed, press the " Scalibration " key to complete the calibration.

8. If multi-point calibration is required, please replace the pH7.00 and pH10.01 standard buffer solutions. After cleaning the electrode, put the electrode into the standard solution. After the instrument recognizes it successfully, the instrument reads stably, press the "Next Point" to complete the calibration.

9. After completing the calibration, press the " Calibration " key to complete the calibration, save the calibration results and end the calibration, directly enter the start interface. If the checked standard solution group is 8, automatically end the calibration after eight points of calibration.

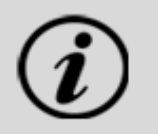

TIPS The meter will not save the date if the calibration results are not confirmed.

#### 5.4.4 pH Measurement

The measurement process is as follows:

1. Select a method. The method includes the parameter (e.g., pH), reading mode (e.g., continuous reading, auto-reading, or timed format).

- 2. Connect the ATC probe or enter the temperature manually.
- 3. Rinse the pH electrode with DI water, dry out.

- 4. Put the electrode into test solution under test.
- 5. Put the measurement end of the electrode into the sample solution.
- 6. In the measurement status, press "" to enter into measurement status.
- 7. When the reading is stable, read the results.
- 8. Press the "Save" to save the measurement results and print the result.
- 9. Between measurements, stored pH electrode in distilled or deionized water.
- 10. After measurement, rinse the pH electrode with deionized water thoroughly.

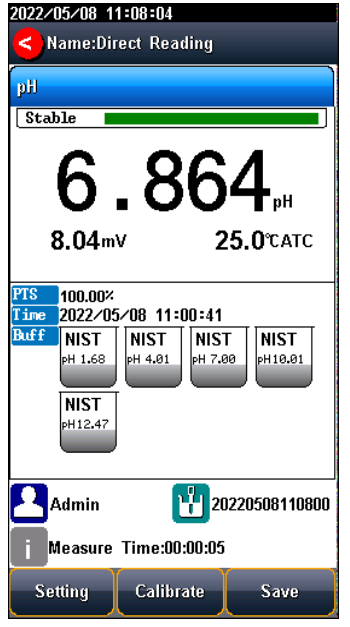

Figure 5-8 pH measurement information

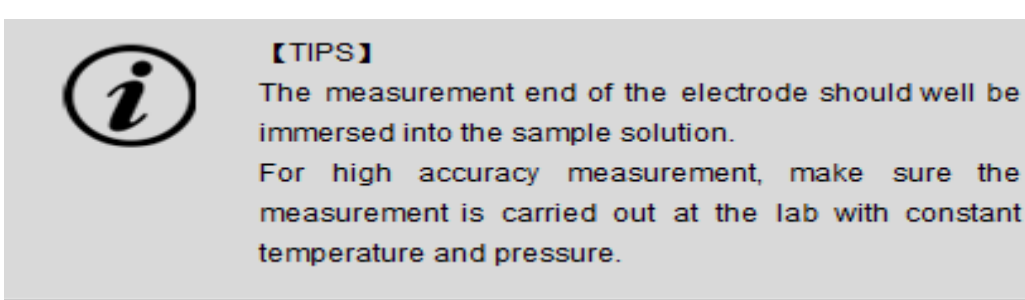

### 5.5 ORP Measurements

#### 5.5.1 Calibration Preparation

In general, ORP electrodes need few calibrations. When the electrode is used for the first time or has not been used for a long time, a calibration is needed.

The instrument supports ORP 1-point calibration, the electrode can be calibrated using the ORP calibration solution. The instrument automatically calculates the offset and compensates for the measurement.

Before the calibration, prepare the ORP calibration standard solution.

#### 5.5.2 ORP Calibration

The calibration process is as follows:

19 www.biolabscientific.com

- 1. Select a method. The method includes the parameter (e.g. ORP).
- 2. Connect the ATC probe or enter the temperature manually.
- 3. Press the "Calibrate"-"ORP Calibration".
- 4. Put the cleaned electrode into ORP standard solution (e.g., 462mV ORP standard).
- 5. Press the "STD value" to input the ORP standard value.

6. When the reading is stable, press the "Start" to complete the first point calibration, and the instrument displays and stores the calibration results.

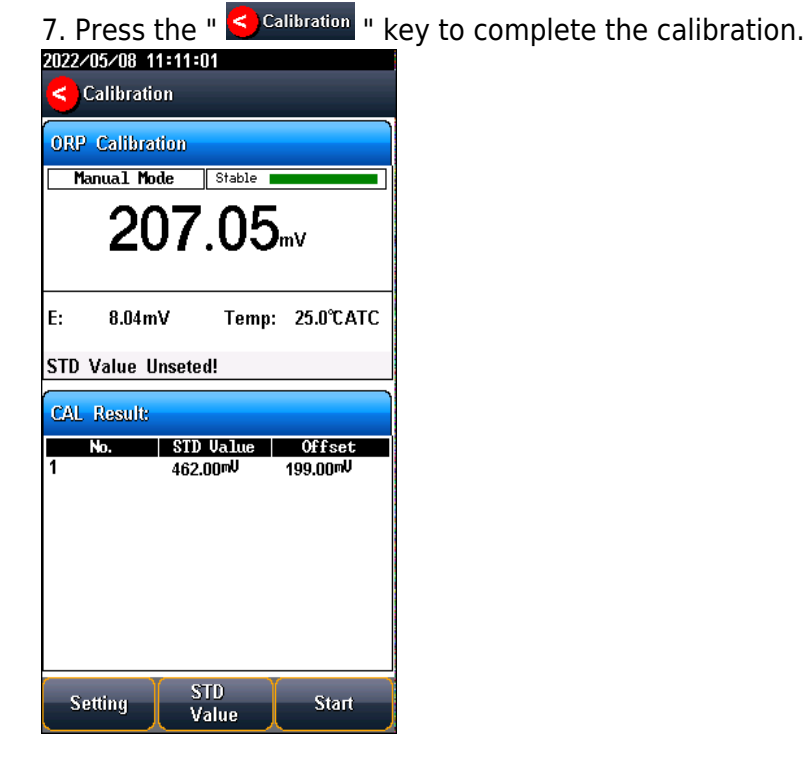

Figure 5-9 ORP electrode calibration information

#### 5.5.3 ORP Measurement

•The measurement process is as follows:

1. Select a method. The method includes the parameter (e.g., pH), reading mode (e.g., continuous reading, auto-reading, or timed format).

- 2. Connect the ATC probe or enter the temperature manually.
- 3. Rinse the pH electrode with DI water, dry out.
- 4. Put the electrode into test solution under test.
- 5. Put the measurement end of the electrode into the sample solution.
- 6. In the measurement status, press "" to enter into measurement status.
- 7. When the reading is stable, read the results.
- 8. Press the "Save" to save the measurement results and print the result.
- 9. Between measurements, stored pH electrode in distilled or deionized water.

After measurement, rinse the pH electrode with deionized water thoroughly.

| 2022/05/08 11:11:25   |
|-----------------------|
| Name:Direct Reading   |
| 000                   |
|                       |
| staute                |
| 207.05                |
|                       |
| 8.04mV 25.0℃ATC       |
|                       |
| 2022/05/08 11:00:41   |
| Admin 12220508111122  |
| Massura Time:00:00:04 |
| measure rime:00:00:04 |

Figure 5-10 ORP measurement information

### 5.6 User ID management

The meter supports hierarchical user authority management and password security management. It allows user to revise the user ID, user type and password, and create a new account. A maximum of eight users can be created, and user type can be system admin, method admin, and operator. The default user is system admin and the initial password is blank. Only system admin has the permission to create all type of users.

## 5.7 Data Management

#### 5.7.1 Data Base

Press "Data" to view the detail of results.

The meter stores the measurement results independently according to the measured parameters. The meter provides data Storage 1000 sets for each parameter (pH/mV/ORP).

The user can press "Delete" into the delete menu. It allows users to select the parameter data or all data to delete.

The user can view the data filter by storage number, time, operator, method name, sample ID and electrode ID. By the filter setting, press "Start" to look up the data. The filter data shows in a graph. Press "<<" and">>" to choose data. User can choose one and press "Detail" to see the detail result. User can choose one and press "Output" to output the current result, output matched result and output all result. Users can press "Operate" to the setting menu. In the operation menu, it allows to select the output type.

#### 5.7.2 Statistic

The meter supports the statistical analysis function. By pressing "Statistic", the meter calculates basic statistical results, including maximum, minimum, average, standard deviation, relative standard deviation, and related statistical information of the results.

| 2022/05/08 11     | :12:33  |        | 2022/05/15 19:32:47                                                                          |      |       |           |  |
|-------------------|---------|--------|----------------------------------------------------------------------------------------------|------|-------|-----------|--|
| <b>d</b> Database |         |        | <b>O</b> atabase                                                                             |      |       |           |  |
| Filter            |         |        | Results Statistic                                                                            |      |       |           |  |
| Parameter:        | pl      | н      | Parameter: pH<br>Filter by: Location No.<br>Search Scope: No.0001 — No.0005<br>Matched: 0005 |      |       |           |  |
| Filter by:        | Locatio | on No. | Start No.:0001<br>End No.:0005                                                               |      |       |           |  |
| Start No:         | 000     | D1     | 4.018                                                                                        |      |       |           |  |
| End No:           | 00      | 05     | 4,014                                                                                        |      |       |           |  |
|                   |         |        | 4.006                                                                                        |      |       |           |  |
| Stored:           | 000     | 05     | 4.002<br>No.0005 4.010pH 176.89mV 25.1°C                                                     |      |       |           |  |
| Remaining:        | 09      | 95     | <<                                                                                           | De   | etail | >>        |  |
|                   | 00.     | )      | Output<br>Setting                                                                            | De   | lete  | Output    |  |
| Delete            | End     | Start  | Poge Uj                                                                                      | p De | lete  | Page Down |  |

#### Figure 5-11 Results setting view Figure 5-12 Results data graph

| 2022/05/15 19:3       | 3:19                | 2022/05/                                                           | /15 19:33:3 | 7        |            |  |
|-----------------------|---------------------|--------------------------------------------------------------------|-------------|----------|------------|--|
| Database              |                     | Contrabase                                                         |             |          |            |  |
| Result<br>Output      | Statistic<br>Output | Results Statistic                                                  |             |          | tic        |  |
| Result Output Setting |                     | Statistic Result Report                                            |             |          |            |  |
| Output to:            | U Disk              |                                                                    | pH          | mU       | Temp Value |  |
|                       |                     | Max                                                                | 4.014pH     | 177.29mV | 25.3℃      |  |
| File Name:            | RESULT.TXT          | Min                                                                | 4.003pH     | 176.74mV | 25.0℃      |  |
|                       |                     | Average                                                            | 4.009pH     | 177.03mV | 25.1℃      |  |
| Title Enable:         | Yes                 | SD                                                                 | 0.0042      | 0.2252   | 0.0998     |  |
| Report Title:         | Report Title        | RSD 0.1045% 0.1272% 0.39                                           |             |          |            |  |
| Start No.             | 0001                | Statistic Info                                                     |             |          |            |  |
| End No.               | 0005                | Parameter: pH<br>Statistic Scope: 0001 0005<br>Statistic Num: 0005 |             |          | 05         |  |
| Output Format:        | STD Format          | Left Num: 0000<br>Message                                          |             |          |            |  |
|                       | Statist<br>Graph    | ics Accordin<br>ic Data Only                                       | g to<br>/!  |          |            |  |
|                       | Outpu<br>Settir     | it Ba                                                              | ick         | Output   |            |  |

Figure 5-13 Output settings Figure 5-14 Statistical analysis

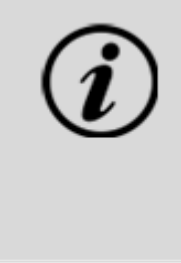

#### [TIPS]

Please connect the meter with printer when the meter is switch off.

The Brad rate is 9600bps for printer connecting. The default setting is 8 data bits, one start bit, one stop bit, and no parity.

The output format is as follows:

| *******                                                                                                    |  |  |  |  |  |
|----------------------------------------------------------------------------------------------------|--|--|--|--|--|
| Report Title                                                                                                    |  |  |  |  |  |
| Measure Time:2021/02/06 13:31:51<br>Operator: Admini<br>Model: PH Meter<br>Serial Number:          <br>SW Version: Ver 1.00 |  |  |  |  |  |
|                                                                                                    |  |  |  |  |  |
| Sample ID: Sample 1                                                                                                    |  |  |  |  |  |
| ELECTRODE INFO                                                                                                    |  |  |  |  |  |
| pH EC ID: pH Electrode                                                                                                    |  |  |  |  |  |
| CALIB INFO                                                                                                    |  |  |  |  |  |
| Calib Operator: REX Team                                                                                                    |  |  |  |  |  |
| Calib Time: 2020/06/18 12:13:10                                                                                             |  |  |  |  |  |
| Calib Num: 3                                                                                                    |  |  |  |  |  |
| CALIB RESULT                                                                                                    |  |  |  |  |  |
| STD 1: 4.01pH 176.8mV 25.0c                                                                                                 |  |  |  |  |  |
| STD 2: 7.00pH 0.0mV 25.0c                                                                                                   |  |  |  |  |  |
| SID 3: 10.01pH -1/8.1mV 25.0c                                                                                               |  |  |  |  |  |
| pH Slope 1: 100.00%                                                                                                    |  |  |  |  |  |
| pH E0 1: 0.0mV                                                                                                    |  |  |  |  |  |
| pH Slope 2. 100.00%                                                                                                    |  |  |  |  |  |
|                                                                                                    |  |  |  |  |  |
| Reading Mode: Continuous Reading                                                                                            |  |  |  |  |  |
| Stable Type: Medium                                                                                                    |  |  |  |  |  |
| Temp Comp Type: ATC                                                                                                    |  |  |  |  |  |
| RESULT                                                                                                    |  |  |  |  |  |
| Result: 7.00pH                                                                                                    |  |  |  |  |  |
| Signal Value: -0.2mV                                                                                                    |  |  |  |  |  |
| Temp Value: 25.0c                                                                                                    |  |  |  |  |  |
|                                                                                                    |  |  |  |  |  |
|                                                                                                    |  |  |  |  |  |
| Signature:                                                                                                    |  |  |  |  |  |

## 6 Maintenance/Troubleshooting

## 6.1 Meter Maintenance

The correct use and maintenance of the instrument can ensure the accurate and reliable performance of the instrument. Additionally, exposure to chemicals or harsh use environments can affect performance. The pH electrode socket has a protective plug, when the meter is not in use, please insert the protective plug into the pH socket.

- If the meter is not used for a long time, please disconnect the power supply.

- The electrode socket of the instrument must be kept clean and dry, and should not be in contact with acid, alkali, and salt solutions.

- Keep the meter and accessories clean and away from acids, alkalis, and any corrosive solutions/gases.
- Users can clean the meter surface with clean waters and detergent.
- When the meter is transported, please follow the instructions:

please remove all connected cables. Please remove the electrode holder.

Please use original packaging in the long-distance transport to avoid damage.

## 6.2 Electrodes Maintenance

For more detailed information, please refer to the electrode instruction manual.

## 6.3 Battery Maintenance

• The instrument uses a built-in lithium battery. The battery takes 6 hours to fully charge. Follow the below instruction to maintain battery:

- When the meter is turned on and not charged, the power light flashes four times when the power flashes once when the power is 25% and is 100%.

- When the meter switches off, the power light keeps the lighting for a full charge.
- Precautions for the use of lithium batteries:
- Keep the meter away from the high-temperature environment.
- Keep away from water.
- Keep away from flammable and explosive substances.
- Please charge for 15 minutes if not in use for a long time.
- Please stop charging in time after fully charged.
- Continuous charging may result in decreased battery life.
- Please charge and discharge it every 3 months to extend the life of the lithium battery.

## 6.4 Troubleshooting

Table 6-1 Troubleshooting

| Phenomenon                        | Probable reasons                                                                                                    | Solutions                                                                                                    |  |
|-----------------------------------|----------------------------------------------------------------------------------------------------|----------------------------------------------------------------------------------------------------|--|
| 1. No Display                     | Damage to the meter.                                                                                                    | Replace or repair as required.                                                                                                    |  |
| 2. Incorrect mV<br>measurement is | <ol> <li>The electrode is out of service<br/>life.</li> <li>The electrode plug is in poor<br/>contact.</li> </ol>                                | <ol> <li>Replace the electrodes.</li> <li>Connect the protection plug, if the<br/>potential is not 0mV, please contact the<br/>after-sales service.</li> </ol> |  |
| 3. Incorrect pH<br>measurement    | <ol> <li>Refer to as 2.2.</li> <li>Refer to as 2.2.</li> <li>The electrodes are not<br/>calibrated or are calibrated<br/>incorrectly.</li> </ol> | <ol> <li>Refer to as 2.2.</li> <li>Refer to as 2.2.</li> <li>Recalibrate the electrode or replace<br/>the standard solution.</li> </ol>                        |  |

If the meter still does not work, please contact your local dealer for further assistance.

# 7 Technical Supports

Accessories

Please refer to the accessories table for purchasing recommendations. Table 7-1 Meter accessories

| Name                                           | Description             |
|------------------------------------------------|-------------------------|
| E-301-QC 3 in 1 pH composite electrode         | pH Measurement<br>Probe |
| Standard pH buffer solution<br>4.01/7.00/10.01 | Standard solution       |

## 8 Appendixes

Appendix 1

pH-Temperature Relationship Table of pH Standard Solutions

| Temperature(°C<br>) | 1.6<br>8 | 4.0<br>1 | 7.0<br>0 | 10.0<br>1 |
|---------------------|----------|----------|----------|-----------|
| 5                   | 1.6<br>7 | 4.0<br>0 | 7.0<br>9 | 10.2<br>5 |
| 10                  | 1.6<br>7 | 4.0<br>0 | 7.0<br>6 | 10.1<br>8 |
| 15                  | 1.6<br>7 | 4.0<br>0 | 7.0<br>4 | 10.1<br>2 |
| 20                  | 1.6<br>8 | 4.0<br>0 | 7.0<br>2 | 10.0<br>6 |
| 25                  | 1.68     | 4.01     | 7.00     | 10.01     |
| 30                  | 1.68     | 4.01     | 6.99     | 9.97      |
| 35                  | 1.69     | 4.02     | 6.98     | 9.93      |
| 40                  | 1.69     | 4.03     | 6.97     | 9.89      |
| 45                  | 1.7      | 4.04     | 6.97     | 9.86      |
| 50                  | 1.71     | 4.06     | 6.97     | 9.83      |

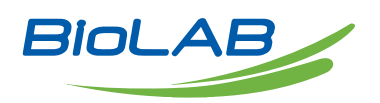

Biolab Scientific Ltd. 3660 Midland Avenue, Suite 300, Toronto, Ontario M1V 0B8, Canada Email: info@biolabscientific.com | Website: www.biolabscientific.com